## How to Find a Doctor, Hospital or Facility on Cigna.com

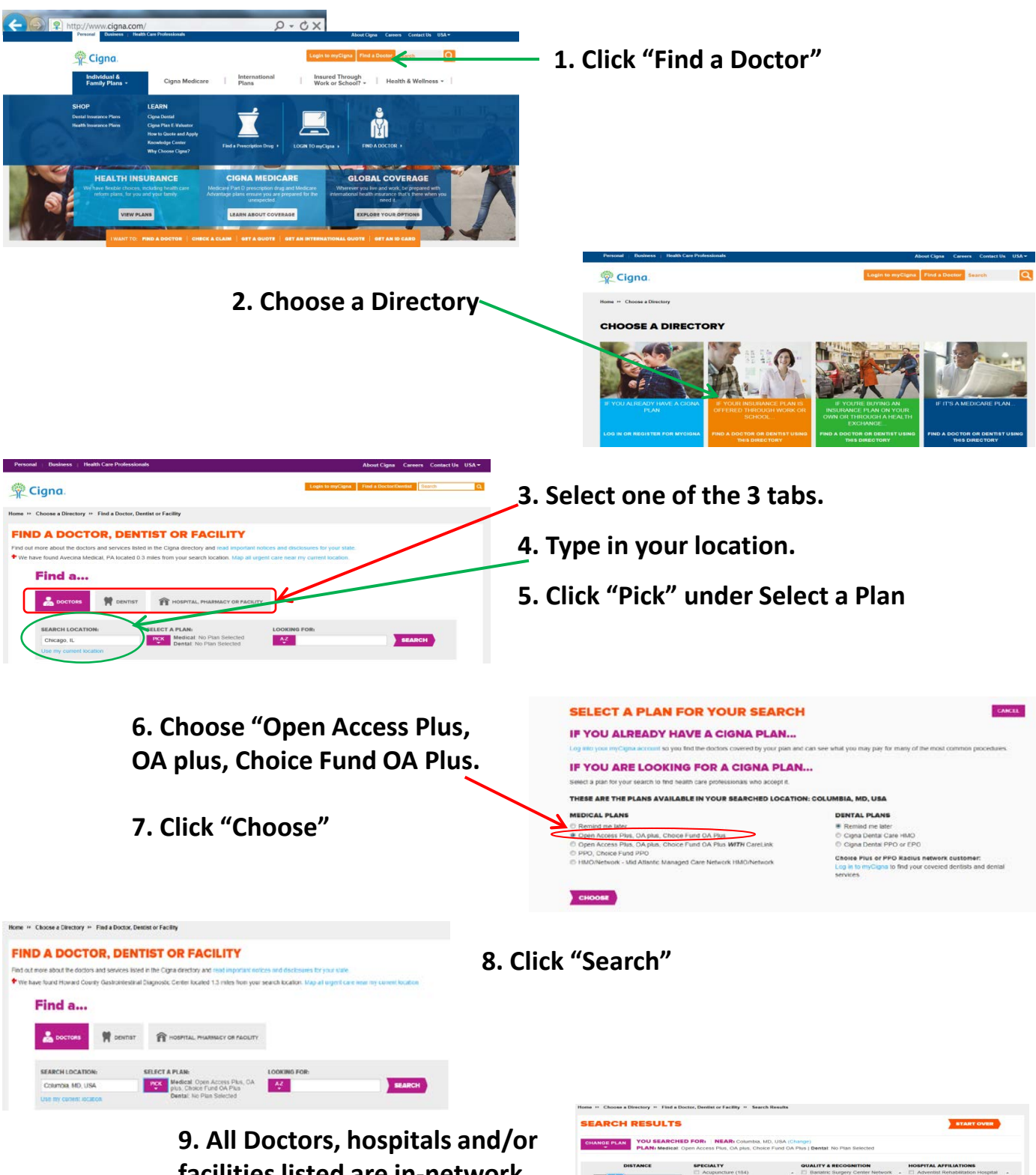

facilities listed are in-network with the Open Access Plus Network

|                                                                                                    | FOR: NEAR: Columbia, MD, USA (C                                                    | hange)                                                                                                    | START OVER                                                                                                    |
|----------------------------------------------------------------------------------------------------|------------------------------------------------------------------------------------|----------------------------------------------------------------------------------------------------|----------------------------------------------------------------------------------------------------|
| PLAN: Medical: O                                                                                    | pen Access Plus, OA plus, Choice Fund OA                                           | Plus   Dental: No Plan Selected                                                                                                    |                                                                                                    |
| DISTANCE<br>0 20 40 60 50 100<br>Up to: 25 miles                                                    | SPECIALTY  CAUGUACTURE (194)  Aduatescent Modelline (11)  Aduat Primary Care Nurse | UDALITY & RECOGNITION  Batting Surgery Center Network (17) Cigna Care Designation (3.555) Contence Based Medicine Adherence (3.647)  UDPLY | HOSPITAL AFFLIATIONS<br>Avenue of Manyland (19)<br>Abert Einstein Medical Center (1)<br>Anne Avundel Medical Center<br>(507) |
|                                                                                                    | M                                                                                  | ore fillers                                                                                                    |                                                                                                    |
|                                                                                                    | 16,704 In-Ne                                                                       | etwork Doctors                                                                                                    |                                                                                                    |
| ORT BY: Distance (Near to Far)                                                                      | Name                                                                               | Print/Save as PDP                                                                                                    | E View List + View Mr                                                                                                    |
| Amlani, Mohan, MD<br>(410) 787-4300   6097 Sebring Dr Colur                                         | nbia, MD 21044   0.3 miles - Map                                                   |                                                                                                    |                                                                                                    |
| ntectious Disease - Board Certified<br>Internal Medicine - Board Certified<br>rears in Practice: 22 | Quality & Recognitions<br>American Board of Medical Specialties                    | Hospital Affiliations<br>Baltimore Washington Medical Center<br>Bon Secours Hospital                                                       | <ul> <li>Accepting new patients with selected<br/>plan</li> </ul>                                                            |